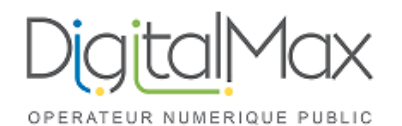

Enlever

Ajouter...

| Activité :       | Accès au calendrier partagé<br>d'une personne sur OUTLOOK | Version :             | 1.0 |
|------------------|-----------------------------------------------------------|-----------------------|-----|
| Date de création | 10/06/2024                                                | Date de dernière mise |     |
| / Auteur :       | Mathieu BACABARA                                          | à jour / modificateur |     |

Une fois qu'un utilisateur a partagé un calendrier avec vous, il faut que vous acceptiez son partage sur Outlook, pour ce faire :

| Cliquer en haut à gauche sur « Fichier                                                                                                    | Similar and the second second | Accueil                                        | Envoi/réception                                                                                                    |        |  |  |  |
|----------------------------------------------------------------------------------------------------|----------------------------------------------------------------------------------------------------|------------------------------------------------|----------------------------------------------------------------------------------------------------|--------|--|--|--|
|                                                                                                    | Mouve Nouve                                                                                                    | au courrier                                    | ← Répondre                                                                                                    |        |  |  |  |
| Cliquer sur « Paramètres du compte » (1)<br>et à nouveau sur (Paramètres du compte) (2)                                                             |                                                                                                    | 1                                              | Paramètres du compte<br>Modifiez les paramètres de ce compte, ou configurez d'autres connexions.<br>• <u>Téléchargez l'application Outlook pour iOS ou Android.</u> |        |  |  |  |
|                                                                                                    |                                                                                                    | 2                                              | Paramètres du compte<br>Permet d'ajouter et de supprimer des comptes ou de<br>modifier les paramètres de connexion existants.<br>t les éléments supprim             | iés et |  |  |  |
|                                                                                                    |                                                                                                    |                                                | Paramètres du serveur<br>Mettez à jour les informations de connexion, telles que le<br>nom du serveur, le port et les paramètres d'authentification.                |        |  |  |  |
|                                                                                                    |                                                                                                    |                                                | Modifier le profil<br>Redémarrer Microsoft Outlook et choisir un autre profil.                                                                                      | de     |  |  |  |
|                                                                                                    |                                                                                                    |                                                | Gérer les profils<br>Ajoutez et supprimez des profils, ou modifiez les<br>paramètres d'un profil existant. S                                                        |        |  |  |  |
| Double cliquer sur votre adresse mail                                                                                                    | :                                                                                                    |                                                |                                                                                                    |        |  |  |  |
| Adresse de courrier Fichiers de données Flux RSS Listes SharePoint                                                                                  | Calendriers Internet                                                                                                    | Calendrie                                      | rs publiés Car 4                                                                                                    |        |  |  |  |
| 🧣 🙀 😪 😪 Separer 😭 Modifier 📀 Définir par défaut                                                                                                    | 🗙 Supprimer 👔 🕴                                                                                                    |                                                |                                                                                                    |        |  |  |  |
| Nom Type                                                                                                    |                                                                                                    |                                                |                                                                                                    |        |  |  |  |
| votreadressemail@domaine.fr Kerio Connect (KOC Offline MAPI (envoyer à partir de ce compte par défaut)                                              |                                                                                                    |                                                |                                                                                                    |        |  |  |  |
|                                                                                                    |                                                                                                    |                                                |                                                                                                    |        |  |  |  |
|                                                                                                    | Ke                                                                                                    | rio Outloo                                     | ok Connector X                                                                                                    |        |  |  |  |
| Une petite fenêtre s'ouvre,                                                                                                    |                                                                                                    |                                                | Daramètras de sus dessisation                                                                                                    |        |  |  |  |
| Cliquer ensuite sur « Autres boites de                                                                                                    | mail »                                                                                                    | Compte                                         | Détails du Serveur Autres boîtes de mail                                                                                                    |        |  |  |  |
|                                                                                                    |                                                                                                    |                                                |                                                                                                    |        |  |  |  |
| Vous verrez la liste des adresses que v                                                                                                    |                                                                                                    | ià aia                                         | utées                                                                                                    |        |  |  |  |
| et yous pourrez cliquer sur «Ajouter                                                                                                    | ous avez ue                                                                                                    | ja ajo                                         | utees,                                                                                                    |        |  |  |  |
|                                                                                                    |                                                                                                    | auen                                           |                                                                                                    | -      |  |  |  |
| Kerio Outlook Connector                                                                                                    | A l'aide du                                                                                                    | i bout                                         | ton «Ajouter » vous pourrez ajouter les                                                                                                    |        |  |  |  |
| Maintenance Paramètres de synchronisation<br>Compte Détails du Serveur Autres boîtes de mail adresses de vos collègues <u>une par une</u> en mettan |                                                                                                    |                                                |                                                                                                    |        |  |  |  |
| Pour voir les fichiers partagés avec vous par d'autres                                                                                              | l'adresse o                                                                                                    | comp                                           | lète ex : <u>moncollegue@domaine.fr</u>                                                                                                    |        |  |  |  |
| utilisateurs, attachez leur boîte mail en ajoutant les noms<br>d'utilisateurs à la liste.                                                           |                                                                                                    |                                                |                                                                                                    |        |  |  |  |
| Boîtes mail attachées : Valider                                                                                                    |                                                                                                    | par OK, si besoin d'ajouter d'autres personnes |                                                                                                    |        |  |  |  |
| < adressecollegue1@domaine.fr > répéter 1                                                                                                    |                                                                                                    |                                                | l'action en cliquant sur «Ajouter… » à nouveau                                                                                                    |        |  |  |  |

## **ATTENTION :**

- 1. Outlook peut prendre un certain temps à valider l'action.
- 2. Un message d'erreur apparaitra pour l'une de ces raisons :
  - Il y a une faute dans l'adresse mail
  - Votre collègue ne vous partage pas de calendrier •